## Bilder vergrößern/verkleinern

## Vorbereitungen

- Portable Version von XnView Classic (Zip-Datei, Minimal-Version) herunterladen und extrahieren
- xnview.exe starten und im Bildverwaltung-Tab den Ordner mit den Bilddateien (und ggfs. weiteren Unterordnern) öffnen

**Tipp:** Mit Datei→Speichern unter mit einem neuen Namen bleibt die Originaldatei

## Vergrößern/verkleinern eines Bildes

- Bild mit Doppelklick öffnen
- Bild→Größe ändern
- Bei Vorgaben Angepasst auswählen
- Verhältnis beibehalten-Checkbox aktivieren
- Neuberechnung mit Lanczos
- Bei Bildgröße die gewüschte Breite oder Höhe einstellen
- 0K-Knopf klicken
- Datei speichern

erhalten

From: https://www.fritzwiki.de/ - **FritzWiki** 

Permanent link: https://www.fritzwiki.de/doku.php?id=tipps:bilder\_vergroessern\_verkleinern

Last update: 05.09.2019 15:04

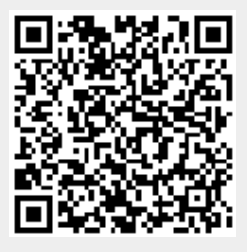